## ■ 似顔絵Tシャツ お申し込み方法

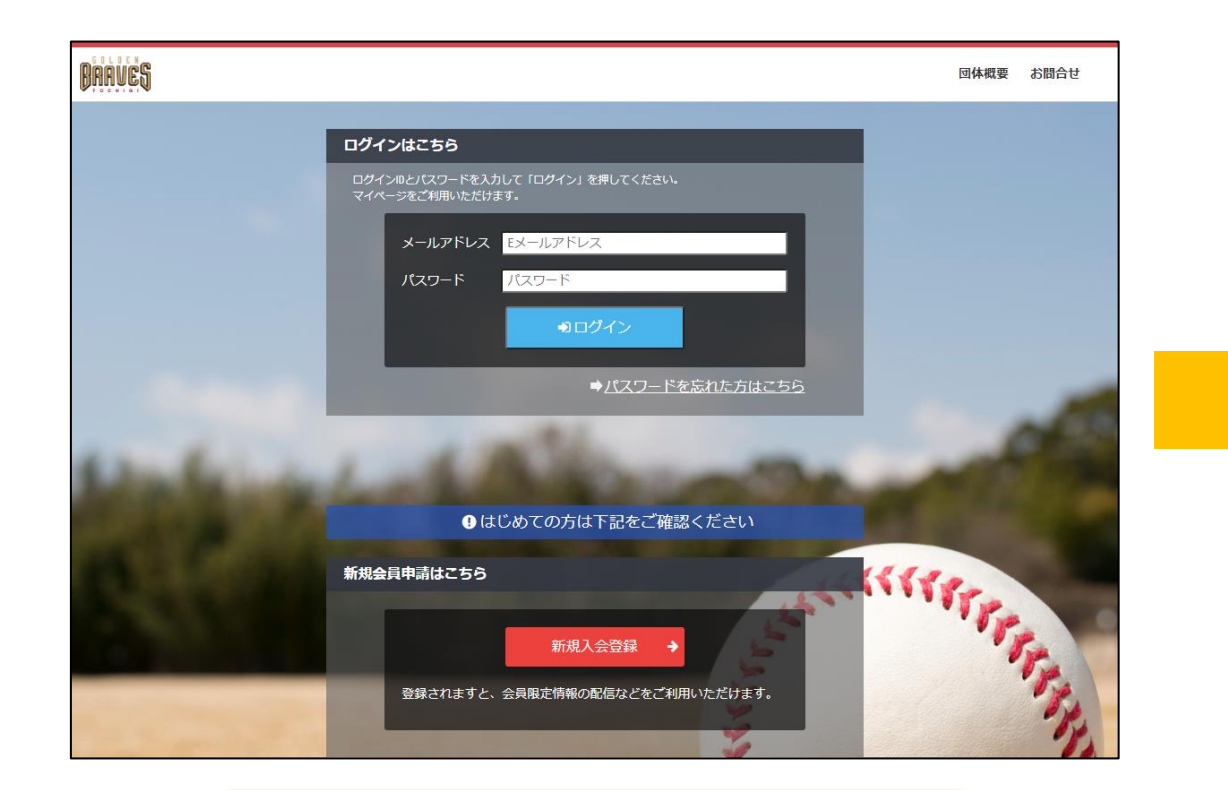

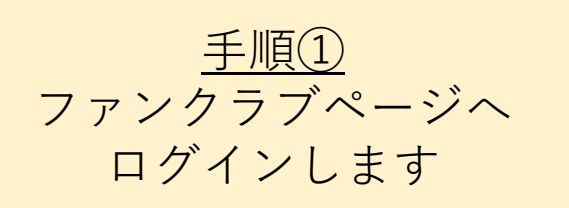

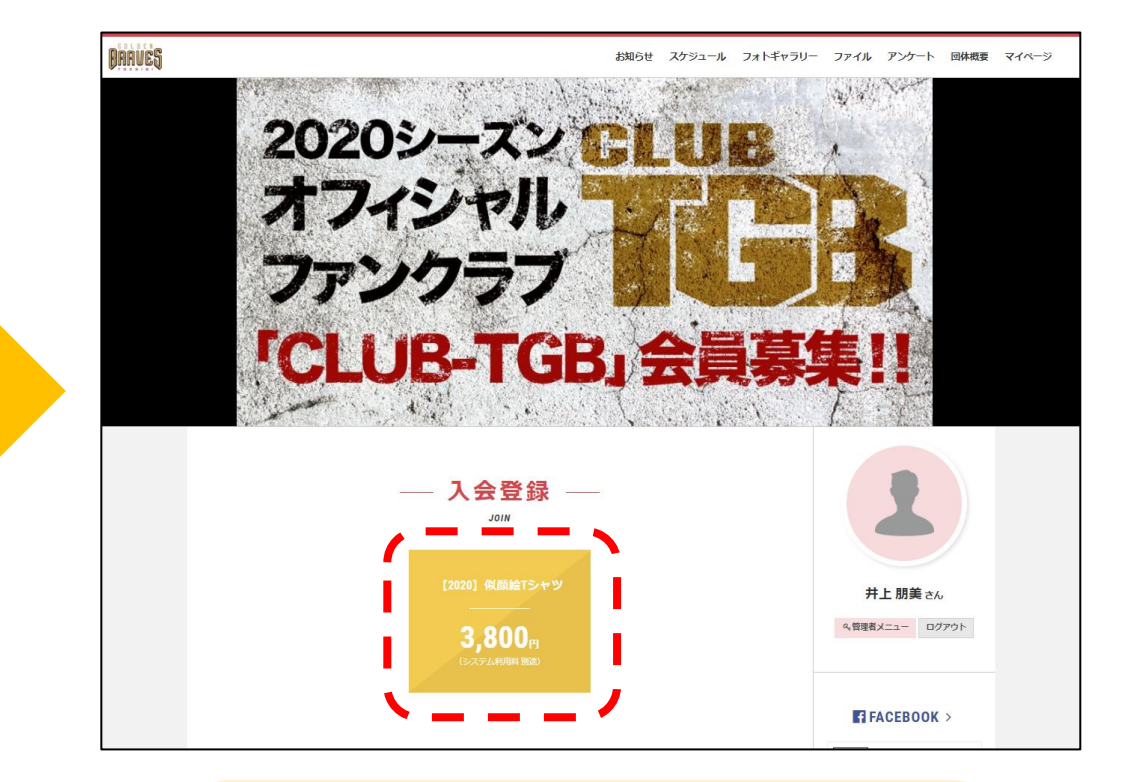

<u>手順②</u> 「似顔絵Tシャツ」の決済ボタンを クリックします

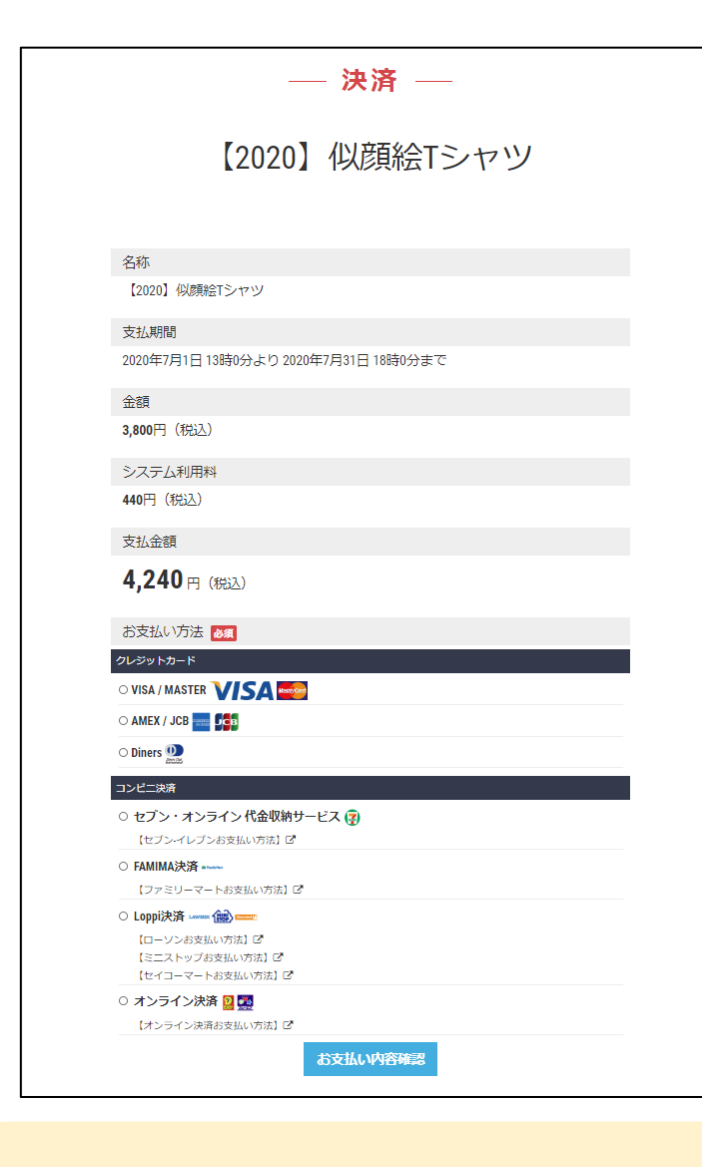

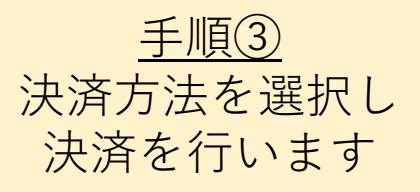

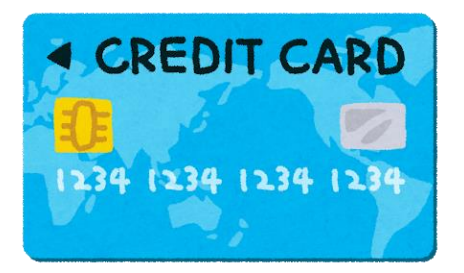

## クレジットカードにてお支払い もしくは

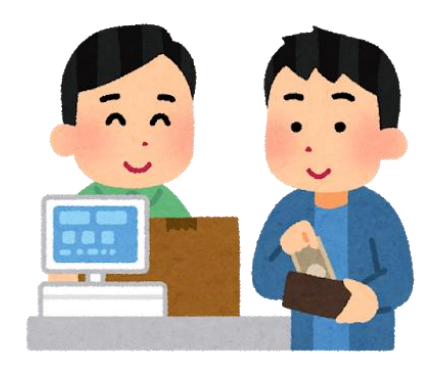

## コンビニにてお支払い

<u>手順④</u> ●クレジットカードの場合 →カード情報を入力しお支払い

●コンビニの場合 →支払番号が発行されますので コンビニにお持ちいただきお支払い

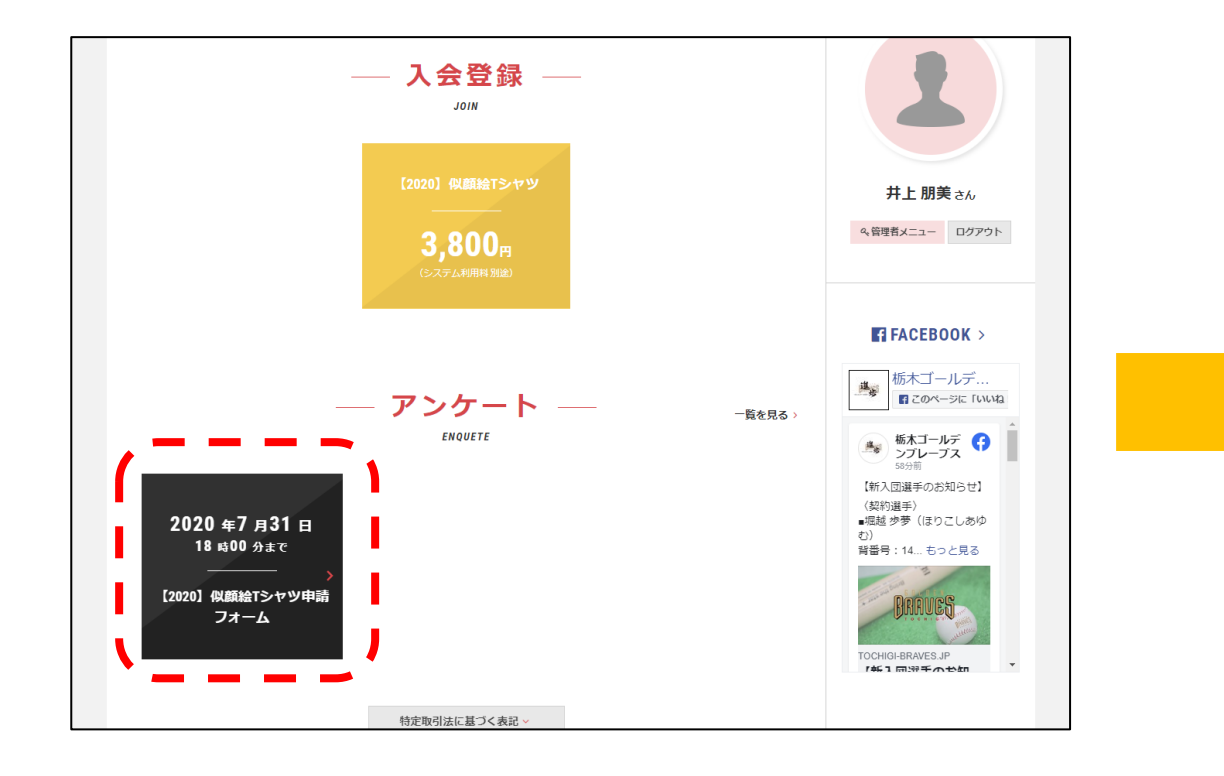

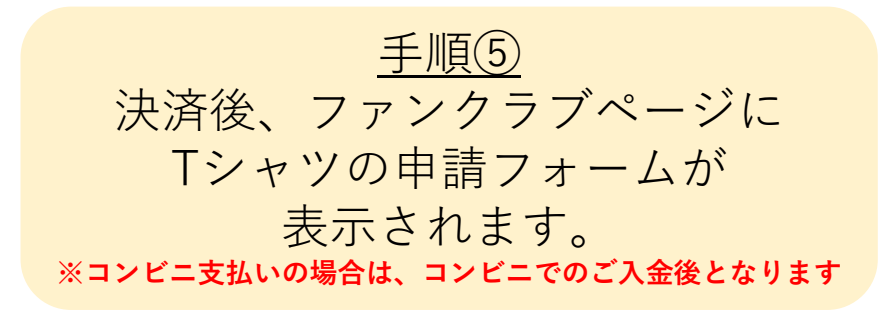

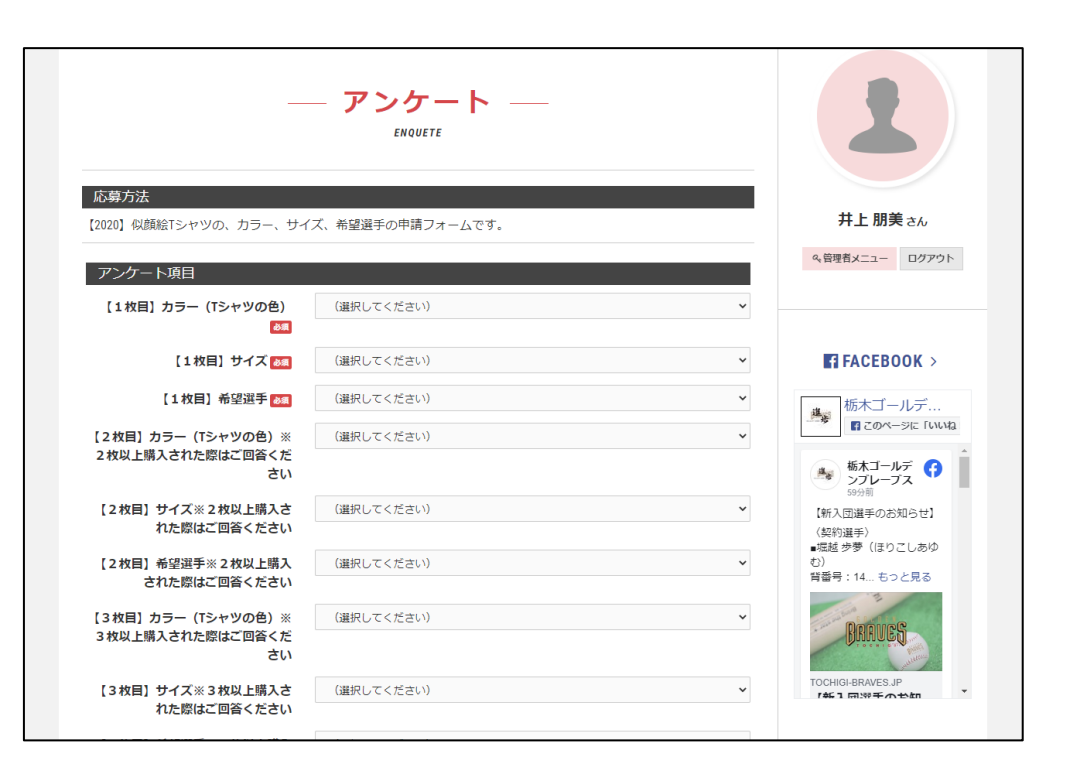

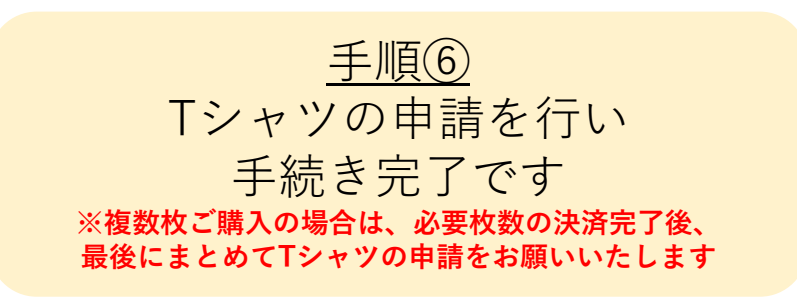